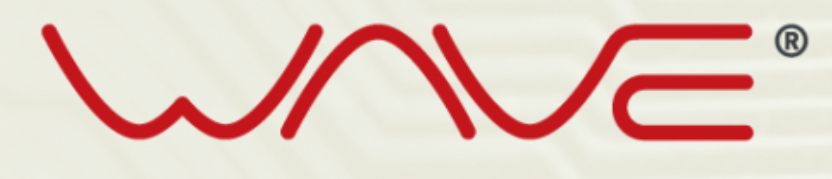

#### SOLUTIONS

### APOSTILA NEE EMISSÃO DE NOTAS

# SUMÁRIO

| CADASTROS             | 3  |
|-----------------------|----|
| <u>CLIENTE</u>        | 4  |
| PRODUTO               | 6  |
| CONDIÇÃO DE PAGAMENTO | 8  |
| TRANSPORTADORA        | 9  |
| FÓRMULAS FISCAIS      | 10 |
| EMISSÃO NF-E          | 12 |
| <u>GERENCIADOR</u>    | 20 |
| <u>SUPORTE</u>        | 23 |
| <u>USUÁRIO</u>        | 24 |
| EMPRESA               | 25 |
| CERTIFICADO           | 26 |
| BACKUP XML            | 27 |
| RELATÓRIO             | 28 |
| IMPORTAÇÃO PLANILHA   | 29 |
|                       |    |

### **CADASTROS**

Para conseguir emitir a nota fiscal é necessário realizar os seguintes cadastros obrigatórios antecipadamente:

- Cliente
- Produto

E outros dois cadastros opcionais:

- Condição de pagamento
- Transportadora

Para ter acesso a esses cadastros basta acessar o menu de serviço no rodapé da tela

| DESTINATÁRIO/REMETENTE<br>CNPJ/CPF LIMPAR 2 *Razão Sc | cial                                     | DADOS NOTA<br>*Finalidade | *Série              | *Número        |
|-------------------------------------------------------|------------------------------------------|---------------------------|---------------------|----------------|
| Nome Fantasia                                         |                                          | *Tipo                     | 1<br>*Nat. Operação | *Data Emissão  |
|                                                       |                                          | Saida 💌                   |                     | 15/03/2024     |
|                                                       |                                          | (+)Data E/S               | *Ambiente           | *Modo de Emiss |
|                                                       |                                          |                           | Producao 💌          | Normal         |
|                                                       |                                          | (+)Certificado            |                     |                |
|                                                       |                                          | Selecione                 |                     |                |
| ATENDIMENTO<br>Tipo Atendimento                       | Intermediador                            |                           |                     |                |
|                                                       | Operação sem intermediador (Em site ou I |                           |                     |                |
| NOTASTEFERENCIADAS                                    |                                          |                           |                     |                |

#### CLIENTE/FORNECEDOR

Para facilitar a emissão, os campos que são obrigatórios estão sinalizados com um asterisco como mostra na imagem:

| CADASTRO DE CLIENTE                         | п               |             |          |                                               |   |
|---------------------------------------------|-----------------|-------------|----------|-----------------------------------------------|---|
| DADOS DO CLIENTE<br>*Tipo Cliente *CNPJ/CPF | *Razão Social   |             |          |                                               |   |
| Ner Fantasia                                | (+)Inscrição Es | tadual      |          | *Tipo de Contribuinte<br>9 - Não Contribuinte | ¥ |
| Inscrição Municipal                         | (+)Suframa      | DDD         | Telefone | Contato                                       |   |
| Email Contato                               | *Email Recebin  | iento do XM | IL NF-e  | Consumidor Final                              |   |

#### SEGUINDO ESSES CAMPOS DEVE-SE PREENCHER:

4

#### **DADOS DO CLIENTE:**

- Tipo Cliente
- CNPJ/CPF
- Razão Social
- Tipo de contribuinte
- Email Recebimento do XML NF-e

#### LOGRADOURO:

- CEP
- Endereço
- Número
- Bairro
- Estado
- Município

Campos como INSCRIÇÃO ESTADUAL ou SUFRAMA têm uma instrução de preenchimento, para visualizar basta levar o mouse até o sinal destacado (+).

#### **CADASTRO DE CLIENTE**

| Cliente PJ          | *Razão Social                                                                                 |                                                                                                    |
|---------------------|-----------------------------------------------------------------------------------------------|----------------------------------------------------------------------------------------------------|
| Nome Fantasia       | <ul> <li>(+)Inscrição Estadual</li> </ul>                                                     | *Tipo de Contribuinte                                                                                                    |
|                     | 1 - Informar quando o cliente for contribuint<br>inscricao no cadastro de contribuinte do ICN | te do ICMS. 2 - Informar ISENTO quando o cliente for contribuinte mas nao estiver ob<br>MS. 3 - Deixar em branco caso o cliente nao for contribuinte do ICMS |
| Inscrição Municipal | (+)Suframa DDD Telefone                                                                       | e Contato                                                                                                    |
| Empli Contata       | *Email Recebimento do XML NF-e                                                                | Consumidor Final                                                                                                    |
| Email Contato       |                                                                                               |                                                                                                    |

Os demais campos são opcionais, o seu preenchimento é feito a partir da obrigação particular ou por sua escolha.

Após o preenchiemnto do cadastro deve-se enviar informações.

| TRIBUTOS<br>Isento de PIS | Isento de COFINS | Isento de ICMS |
|---------------------------|------------------|----------------|
| ENVIAR INFORM             | AÇÕES »          |                |

Todos os cliente cadastrados ficam no final, podendo alterar ou excluir caso seja necessário.

| CLIENTES CA | DASTRADOS                             |                     | Buscar Exportar em CSV                                           |
|-------------|---------------------------------------|---------------------|------------------------------------------------------------------|
| ALTERAR     | EXCLUIR                               | IDENTIFICACAO       | NOME                                                             |
|             | □ × =</th <td>0019</td> <td>TECE</td> | 0019                | TECE                                                             |
|             | ×                                     | 0033                | AIR                                                              |
|             | ×                                     | 0110                | UNIVER                                                           |
|             | ×                                     | 1226                | SOL DE JANEIRO                                                   |
|             | ×                                     | 4587                | VICK                                                             |
|             | ×                                     | 5781                | APOLO                                                            |
|             | ×                                     | 6109                | ARTHUR                                                           |
|             | ×                                     | 6109                | ARTHUR                                                           |
|             | ×                                     | 6244                | CLIENTE                                                          |
|             | ×                                     | 6717                | MEGACOMUNIC                                                      |
|             |                                       | < 1 2 3 4 5 6 7 8 9 | 10 11 12 13 14 15 16 17 18 19 20 21 22 23 24 25 26 27 28 29 30 > |

#### CADASTRO DE PRODUTO

No cadastro do produto também deve-se preencher os campos obrigatórios marcados com asterisco.

#### DADOS DO PRODUTO/SERVIÇO

- Cód. do produto
- Descrição do Produto/Serviço
- <u>NCM</u>
- Unidade Medida Comercial

| Grupo do Produto |                              | *Código do Produto                 | *Descrição do Produto/Serviço |                |
|------------------|------------------------------|------------------------------------|-------------------------------|----------------|
| Selecione        | Y                            | 1387                               |                               |                |
|                  |                              | (+) <u>EAN</u> do Produto Unitário | (+)EAN do Produto Agrupado    |                |
| *NCM P           | reencher de                  |                                    | •                             |                |
| a                | cordo com a<br>abela de NCM. | *Unidade Medida Comercial          | Unidade Tributável            | Taxa Conversão |
|                  |                              | Selecione                          | Selecione                     | <b>v</b>       |

#### TRIBUTOS

- ICMS Situação Tributária
- ICMS Origem
- PIS Situação Tributária
- COFINS Situação Tributária

| TRIBUTOS<br>*ICMS Situação Trib | utária                   | *ICMS Origem       |                       | (+)CEST |          |
|---------------------------------|--------------------------|--------------------|-----------------------|---------|----------|
| Selecione                       | V                        | Selecione          | V                     |         |          |
| Indicador De Escala             | Relevante                | CNPJ Do Fabricante | Cod. Beneficio Fiscal | FCI     |          |
| Selecione                       | V                        |                    |                       |         |          |
| Isento de PIS                   | *PIS Situação Tributária |                    |                       |         |          |
|                                 | Selecione                |                    |                       |         | •        |
| Isento de COFINS                | *COFINS Situação Tribut  | ária               |                       |         |          |
|                                 | Selecione                |                    |                       |         | <b>v</b> |

Os campos referentes à tributação devem ser consultados com o contador para determinar qual opção utilizar na nota fiscal.

Os demais campos são opcionais, o seu preenchimento é feito a partir da obrigação particular ou por sua escolha. Na parte de valores é possivel preencher informações como valor de compra, valor de venda e ao utilizar esse item na nota fiscal esses valores já estarão preenchidos.

| VALORES<br>Valor da Compra | Valor da Venda | Valor Minimo | Peso Liquido | Peso Bruto |
|----------------------------|----------------|--------------|--------------|------------|
|                            |                |              |              |            |

Após o preenchimento do cadastro, deve-se enviar as informações. Todos os produtos ficam cadastrados ao final da tela, podendo alterar ou excluir caso seja necessário.

| PRODUTOS CADASTRADOS |         |           |          | Buscar                          |          |  |  |  |
|----------------------|---------|-----------|----------|---------------------------------|----------|--|--|--|
| ALTERAR              | EXCLUIR | GRUPO     | CÓDIGO   | descrição                       | NCM      |  |  |  |
|                      | □ × <-  | PLACAS    | 11111111 | Placa de Aluminio 15,5x102      | 39269069 |  |  |  |
|                      | ×       | PLACAS    | 14       | Placa de Aluminio 15,5x10       | 39269069 |  |  |  |
|                      | ×       | PAPEL     | 15       | PLACA PROVADOR ART 502000-000-7 | 39269069 |  |  |  |
|                      | ×       | PLACAS    | 16       | PLACA ART 468553-000-3          | 39269069 |  |  |  |
|                      | ×       |           | 17       | PLACA ART 468554-000-9          | 39269069 |  |  |  |
|                      | ×       | TESTEIRAS | 19       | TESTEIRA - ART 468560-000-1     | 39269069 |  |  |  |
|                      | ×       | PLACAS    | 20       | PLACA - ART 470540-000-2        | 39269069 |  |  |  |
|                      | ×       | PLACAS    | 21       | PLACA - ART 470542-000-3        | 39269069 |  |  |  |
|                      | ×       | PLACAS    | 22       | PLACA - ART 498429-000-4        | 39269069 |  |  |  |
|                      | ×       | QUADROS   | 8        | QUADROS                         | 39269069 |  |  |  |

7

#### CONDIÇÃO DE PAGAMENTO

No cadastro da condição de pagamento, é possível configurar a duplicata da nota, prazo para cada pagamento. Trata-se de um cadastro opcional.

O único campo obrigatório é a descrição da condição. No campo "intervalo", é necessário informar qual é o intervalo de datas a partir da emissão para efetuar o pagamento da duplicata.

| ADOS DA CONDIÇÃO DE PAGA<br>Descrição | менто                    |                                           |
|---------------------------------------|--------------------------|-------------------------------------------|
|                                       |                          |                                           |
| IAS DE INTERVALO<br>ias Corridos Dia  | Nr. Parcelas Porcentagem | DESDOBRAMENTOS<br>EXCLUIR DIA PORCENTAGEM |
| DESDOBRAR )                           | LIMPAR »                 | ENVIAR INFORMAÇÕES »                      |

Dias corridos: Inclui ou não finais de semana e feriado

**Dias:** Intevalo de datas para ser feito o pagamento apartir da data de emissão.

Nr. Parcelas: Se o pagamento for parcelado, informe o número de parcelas. Exemplo: 3 vezes; 12 vezes.

**Porcentagem:** Para pagamentos em que uma porcentagem do valor é paga em datas diferentes, especifique a distribuição. Exemplo: À vista 30% e a prazo 70%.

Desdobrar: Envio separado de cada duplicata

Limpar: Excluir todas as duplicatas da condição de pagamento

Ao finalizar o cadastro, as informações devem ser enviadas no botão à direita.

#### TRANSPORTADORA

Caso tenha feito a contratação do frete por meio de alguma empresa ou terceiros, é necessário realizar o seu cadastro com as seguintes informações obrigatórias:

- Tipo Transp.
- CNPJ/CPF
- Razão Social

Os demais campos não são obrigatórios.

| *Tipo Transp.     | *CNPJ/CPF | LIMPAR TELA 🛃 | *Razão Social      |           |    |           |             |
|-------------------|-----------|---------------|--------------------|-----------|----|-----------|-------------|
| *Nome Fantasia    |           |               | Inscrição Estadual |           | DD | D         | Telefone    |
| LOGRADOURO<br>Cep | E         | ndereço       |                    |           |    | Numero    | Complemento |
| Bairro            | 3         |               |                    | Estado    |    | Municipio |             |
| ENVIAR INFO       | RMAÇÕES » |               |                    | Selecione | Y  | Selecione | ¥           |

#### FÓRMULA FISCAL

Para facilitar o processo de emissão, é possível cadastrar fórmulas fiscais. Uma vez configurado, o sistema realizará o cálculo fiscal, seja da multiplicação da quantidade pelo valor unitário ou o cálculo de algum tributo, como ICMS, IPI e outros similares.

Tal ação o setor de suporte pode realizar a configuração junto das orientações de preenchimento do contador

A seguir, apresentamos um exemplo de como cadastrar uma fórmula para o cálculo da multiplicação da quantidade pelo valor unitário e do ICMS a 18%:

| DADOS DA FORMULA | _         |  |
|------------------|-----------|--|
|                  | ٦,        |  |
|                  | = VALPRO  |  |
| □ ICMS BASE      | = BASICM  |  |
| □ % RED BC ICMS  | = PERREDU |  |
| □ % DE ICMS      | = PERICM  |  |

À esquerda, contém a informação do campo correspondente, enquanto à direita está sua "abreviação" para preenchimento.

#### Quantidade x valor unitário

Adicionar uma descrição Selecionar os campos:

- Valor produto
- Valor frete
- Valor seguro
- Outras despesas

No campo "Valor contábil", que corresponde ao total do item, preencha com as abreviações dos campos selecionados e ao fim enviar informações.

VALPRO+VALFRETE+VALSEG+OUTDESP

| VALOR FRETE         | = VALFRETE | ESTE CAMPO SERÁ PREENCHIDO NA EMISSÃO DA NOTA. |
|---------------------|------------|------------------------------------------------|
| VALOR SEGURO        | = VALSEG   | ESTE CAMPO SERÁ PREENCHIDO NA EMISSÃO DA NOTA. |
| OUTRAS DESP.        | = OUTDESP  | ESTE CAMPO SERÁ PREENCHIDO NA EMISSÃO DA NOTA. |
| 🗌 % ALIQ. APLICÁVEL | = ALIQAPL  |                                                |
| CRÉDITO ICMS        | = CREDICMS |                                                |
| □ VALOR CONTABIL    | = VALCON   | VALPRO+VALFRETE+OUTDESP+VALSEG                 |

#### ICMS 18%

Além dos campos citados anteriormente, deve-se preencher os seguintes quanto o ICMS:

- Base ICMS: O que compõe a base de cálculo do ICMS, Por exemplo, apenas o valor do produto é considerado na base de cálculo, ou o valor do produto mais o frete.
- % de ICMS: Aliquota do ICMS
- ICMS VALOR: informar qual o calculo do ICMS: BASICM/100\*PERICM

| DADOS DA FORMULA<br>*DESCRICAO |           | LIMPAR TELA 🖬     |
|--------------------------------|-----------|-------------------|
| ICMS 18%                       |           |                   |
| □ VALOR PRODUTO                | = VALPRO  |                   |
| □ ICMS BASE                    | = BASICM  | VALPRO            |
| □ % RED BC ICMS                | = PERREDU |                   |
| □ % DE ICMS                    | = PERICM  | 18                |
| □ ICMS VALOR                   | = VALICM  | BASICM/100*PERICM |

O valor segue o mesmo que o anteiror pois o ICMS proprio não soma no valor total da nota

Todos os valores relativos à tributação devem ser consultados com o contador responsável.

## EMISSÃO NFE

Após a realização dos cadastros necessários, na tela da emissão basta preencher as informações sempre marcadas com o asterisco.

#### DESTINATÁRIO/REMETENTE

É possivel pesquisar pelo destinatário ou remetente da nota preenchendo informações como: CNPJ, razão social ou nome fantasia.

| CNPJ/CPF      | *Razão Social                                                                        | EDITAR 🗾 | INCLUIR 💽 |
|---------------|--------------------------------------------------------------------------------------|----------|-----------|
|               | de                                                                                   |          |           |
| Nome Fantasia | Cliente: <b>DE</b> XON<br>I <b>de</b> ntificacao:077<br>Nome Fantasia: <b>DE</b> XON |          |           |
|               | Cliente: <b>DE</b> NISE<br>I <b>de</b> ntificacao:26<br>Nome Fantasia:               |          |           |
|               | Cliente: <b>de</b> nys<br>I <b>de</b> ntificacao:45<br>Nome Fantasia:                |          |           |

#### DADOS DA NOTA

Nos dados da nota é necessário preencher as seguintes informações:

- Finalidade
- Série
- Número: caso já tenha nota fiscal emitida anteriormente, deve seguir a sequencia da numeração.
- Tipo
- Natureza operação
- Data emissão
- Ambiente
- Modo de emissão

Todos os campos já virão preenchidos após a primeira nota enviada, exceto o campo da natureza da operação.

#### ATENDIMENTO

Deve-se informar o tipo de atendimento: presencial, não presencial, pela internet, etc.

Se selecionar a opção "2 - não presencial, pela internet", e a venda tiver sido realizada por meio de um site de marketplace como Mercado Livre, Shopee ou Magalu, deve-se informar a identificação do intermediador.

| TENDIMENTO                   |                                          |                    |               |
|------------------------------|------------------------------------------|--------------------|---------------|
| ipo Atendimento              | Intermediador                            | CNPJ Intermediador | Identificação |
| OPERACAO NAO PRESENCIAL, PEL | Operação com intermediador (Em site ou j | 0000000000000      | teste         |

#### NOTA REFERENCIADA

Campo destinado para referenciar a chave de acesso em casos de devolução de nota fiscal.

| Tipo |   | *Chave de Acesso Referencia | da |
|------|---|-----------------------------|----|
| NF-e | v |                             |    |
|      |   |                             |    |

#### LISTA PRODUTO/SERVIÇO

Clicando em 'Inserir Produto', especificamos os itens na nota fiscal

| I | ISTA PR | RODUTO/  | SERVIÇO  |          |                               |           |      |       |      |             |                    |
|---|---------|----------|----------|----------|-------------------------------|-----------|------|-------|------|-------------|--------------------|
| ļ | ALTERAR | EXCLUIR  | ITEM NFE | CÓDIGO   | DESCRIÇÃO DO PRODUTO/SERVIÇOS | NCM/SH    | СГОР | UNID. | QTD. | VALOR UNIT. | VALOR PRODUTO VALO |
|   | INSERIE | R PRODUT | O RAS    | TREABILI | DADE DE PRODUTO               | R SERVIÇO |      |       |      |             |                    |

#### DADOS PRODUTO

Adicionamos o item preenchendo seu código ou seu nome e selecionando a opção desejada.

| Código Produto                         | *Nome Produto                                                                |               | EDIT             | AR 🗹 INCLUIR 💽 | *Grupo Produto              |         |
|----------------------------------------|------------------------------------------------------------------------------|---------------|------------------|----------------|-----------------------------|---------|
|                                        | gar                                                                          |               |                  |                | Selecione                   |         |
| ICMS                                   | Produto: GARRAFA PET<br>Cod.Produto:11<br>Grupo Produto:0001                 |               | A                | -              | Fórmula                     |         |
| Selecione PIS Situação Tributária      | Produto: garrafa termica<br>Cod.Produto:13                                   |               | Tributária       |                | Selecione Compõe VIr da Not | a       |
| Selecione<br>PI Situação Tributária Er | Grupo Produto:<br>Produto: garrafa teste<br>Cod.Produto:18<br>Grupo Produto: |               | ária Saída       | Ŧ              | CEST                        |         |
| Selecione                              | Produto: Garrafas de água pe                                                 | ersonalizadas | *                |                |                             |         |
| ndicador De Escala Relev               | vante                                                                        | CNPJ Do Fabr  | ricante          |                | Cod. Beneficio Fisc         | al      |
| Selecione                              |                                                                              |               |                  |                |                             |         |
| Quantidade \                           | Valor Unitário De                                                            | sc. Unitário  | % Desc. Unitário | Desc. no Item  | % Desc. r                   | io Item |

Após informar o item, é necessário preencher as informações tributárias, as quais devem ser obtidas com a contabilidade:

- ICMS Imposto sobre circulação de mercadorias e serviços.
- CFOP Código Fiscal de Operações e Prestações.
- PIS Programa de Integração Social.
- COFINS Contribuição para o Financiamento da Seguridade Social.
- IPI Imposto sobre Produtos Industrializados.

#### \*O IPI deve ser informado conforme a obrigatoriedade do item\*

Os demais campos, que não possuem asterisco, devem ser preenchidos de acordo com o item vendido.

Após esse preenchimento, o sistema o redirecionará para inserir a quantidade e o valor unitário.

Os demais campos se referem às tributações; caso tenha destaque, é necessário preencher os campos correspondentes apropriados. Por exemplo, se houver destaque de ICMS próprio, deve-se preencher a base de cálculo, a porcentagem (alíquota) e o valor conforme demonstrado na imagem.

| Quantidade           | Valor Unitário       | Desc. Unitário       | % Desc. Unitário  | Desc. no Item        | % Desc. no Item          |
|----------------------|----------------------|----------------------|-------------------|----------------------|--------------------------|
| 1,0000               | 100,0000             |                      |                   |                      |                          |
| Base ICMS            | % Reducao do BC      | % ICMS               | Valor Base FCP    | % FCP                | Valor FCP                |
| 100,00               |                      | 18,00                | J L               |                      |                          |
| Valor ICMS Dife      | VIr ICMS sem Diferi/ | % Diferimento        | Valor ICMS        | % Red. BC ICMS Efeti | voVlr. Base ICMS Efetivo |
| <u> </u>             |                      | ្រា                  | 18,00             |                      |                          |
| % ICMS Efetivo       | VIr. ICMS Efetivo    | Base IPI             | % IPI             | Valor IPI            | % de Merc Devolvida      |
|                      |                      |                      |                   |                      |                          |
| Valor IPI Devolvido  | Base ICMS Subst      | % Reducao BC ST      | % ICMS Subst.     | % IVA                | Valor ICMS Subst.        |
|                      |                      |                      |                   |                      |                          |
| VIr Base ICMSST Ret. | % ICMS ST Retido     | Valor ICMS ST Retido | Valor Base FCPST  | % FCPST              | Valor FCPST              |
|                      |                      |                      |                   |                      |                          |
| VIr Base FCPST Ret.  | % FCPST Retido       | Valor FCPST Retido   | Base ICMS UF Dest | % Interestadual UF's | Aliq. Interna UF Dest.   |
|                      |                      |                      |                   |                      |                          |

Para facilitar a emissão, é possível utilizar fórmulas fiscais para que esses cálculos sejam preenchidos automaticamente. Basta abrir uma solicitação no suporte para a criação das fórmulas necessárias. Dessa forma, os valores serão preenchidos automaticamente, eliminando a necessidade de preenchimento manual.

Finalizado o preenchimento do item, é necessário clicar em "Adicionar Produto" para que o mesmo seja associado à nota. Em seguida, o sistema limpará os campos, caso haja outro item a ser adicionado. Se não houver mais itens, basta clicar em "Fechar" para visualizar a lista dos itens já adicionados à nota.

| ALTERAR | EXCLUIR | ITEM NFE | CÓDIGO | DESCRIÇÃO DO PRODUTO/SERVIÇOS | NCM/SH   | СЕОР | UNID.   | QTD.   | VALOR UNIT. | VALOR PRODUTO |
|---------|---------|----------|--------|-------------------------------|----------|------|---------|--------|-------------|---------------|
|         | ×       | 1        | 11     | Ogarrafa pet                  | 39233090 | 5102 | SERVICO | 1,0000 | 100,0000    | 100,00        |

#### CÁLCULO DO IMPOSTO

No cálculo do imposto, é possível visualizar os totais dos valores informados nos itens, incluindo seus tributos, frete, desconto e outros

| Base Cálculo do ICMS     | Valor do ICMS            | Valor Total FCP         |
|--------------------------|--------------------------|-------------------------|
| 100,00                   | 18,00                    |                         |
| Base Cálculo ICMS Subst. | Valor do ICMS Subst.     | VIr FCPST               |
| Vlr FCPST Retido         | Valor Total dos Produtos | Frete                   |
|                          | 100,00                   |                         |
| Seguro                   | Desconto                 | Out. Desp.              |
| Valor do IPI             | Vir IPI Devolvido        | Valor do II             |
| Valor dos Tributos       | Valor do ICMS Desonerado | Total ICMS Interestadua |
| Total ICMS UF Remetente  | Total FECOP              | Valor Total da Nota     |
|                          |                          | 100.00                  |

#### PAGAMENTO

Nos campos relativos ao pagamento, é obrigatório preencher a forma de pagamento e o meio utilizado.

O campo da condição de pagamento é um preenchimento opcional de acordo com o cadastro feito anteriormente, assim trazendo a duplicata preenchida, podendo alterar os seus dados conforme necessário.

| ma de Pagamento | )     | Cond. de Pag | gamento |
|-----------------|-------|--------------|---------|
| gamento à Vista | •     | 30 dias      | Ŧ       |
| o de Pagamento  |       |              |         |
| nheiro          | -     |              |         |
|                 |       |              |         |
|                 |       |              |         |
|                 |       |              |         |
| AT              | VALOR |              | PORC. % |
| та              | VALOP |              | POPC    |

#### TRANSPORTADOR/VOLUMES TRANSPORTADO

Caso tenha realizado a contratação do frete por meio de uma empresa de transporte ou terceiros e deseje destacar essa informação na nota, basta preencher o responsável conforme o cadastro previamente efetuado. No entanto, é obrigatório apenas o preenchimento do frete por conta.

Campos como quantidade, peso bruto ou marca podem ser preenchidos para obter melhores informações sobre o transporte.

"Local de entrega" e "local de retirada" são usados em situações em que um desses locais é diferente do endereço do destinatário da nota.

|                      | ((-))     | Razao Social  |                 |            |       |              |
|----------------------|-----------|---------------|-----------------|------------|-------|--------------|
| 46681917879          |           | Transportador | ra sem endereço |            |       |              |
| *Frete por Conta     |           | Estado        | Cód.            | ANTT       | Placa | Quantidade   |
| Sem Ocorrência de Tr | ansporte. | Selecione     | V               |            |       |              |
| Espécie              | Marca     |               | Num. Vol.       | Peso Bruto |       | Peso Liquido |
|                      |           |               |                 |            |       |              |

#### DADOS COMPLEMENTARES

Os dados complementares podem incluir detalhes sobre os produtos, condições de pagamento e instruções de entrega. Além disso, alguns desses dados podem ser obrigatórios para cumprir requisitos legais, sendo solicitado pela contabilidade. Se um texto é frequentemente utilizado, é possível salvá-lo para facilitar o preenchimento posterior. Basta digitar o texto desejado e clicar em "Incluir". Além disso, é possível editar ou excluir um texto já salvo conforme necessário.

| DADOS COMPLEMENTARES              |           |           |           |
|-----------------------------------|-----------|-----------|-----------|
| Dados Complementares              | INCLUIR 🛨 | ALTERAR 🔛 | EXCLUIR 🖂 |
|                                   |           |           |           |
|                                   |           |           |           |
|                                   |           |           |           |
|                                   |           |           |           |
|                                   |           |           |           |
|                                   |           |           |           |
| 0 / 5000                          |           |           |           |
| Informações de Interesse do Fisco |           |           |           |
|                                   |           |           |           |
|                                   |           |           |           |
|                                   |           |           |           |
|                                   |           |           |           |
|                                   |           |           |           |
|                                   |           |           |           |
|                                   |           |           | 11        |
| 0 / 2000                          |           |           |           |
|                                   |           |           |           |

As informações adicionais de interesse do Fisco referem-se principalmente às tributações da mercadoria e aos dados das notas que originaram essas operações. Por exemplo, em casos de isenção de IPI, redução de base de cálculo de ICMS ou diferimento, é importante mencionar a base legal que determina a tributação de acordo com cada Unidade da Federação (UF).

Ao concluir o preenchimento da nota fiscal e clicar em "Enviar informações", a nota será encaminhada para a tela do gerenciador como "digitação", permitindo que você faça alterações ou autorize-a posteriormente. Se desejar autorizar a nota imediatamente após a conclusão, basta selecionar o certificado na seção "dados da nota" no início da tela.

| *Finalidade    | *Série         | *Número          |
|----------------|----------------|------------------|
| NORMAL         | 1              | 120              |
| *Tipo          | *Nat. Operação | *Data Emissão    |
| Saida 💌        | VENDA          |                  |
| (+)Data E/S    | *Ambiente      | *Modo de Emissão |
|                | Producao       | Normal           |
| (+)Certificado |                |                  |

Ao finalizar, será necessário redirecionar para a tela do "Gerenciador" para ter acesso aos dados como a DANFE e/ou o XML, além de poder realizar o cancelamento ou emitir carta de correção, conforme necessário.

## GERENCIADOR

Na tela do gerenciador, é possível visualizar notas enviadas anteriormente utilizando os filtros de busca, tais como:

- Período
- Numeração
- Situação da NF-e
- CNPJ/CPF do Destinatário

Após realizar a busca e visualizar a nota desejada, é possível obter sua DANFE, XML-e e XML-s.

**DANFE:** Representação gráfica e simplificada de uma NF-e. **XML-e:** Arquivo de texto enviado para a SEFAZ que contém informações estruturadas da NF-e.

**XML-s:** Arquivo de retorno da SEFAZ contendo a autenticação da nota (após NF-e autorizada, deve-se utilizá-lo).

| FILT   | RO           |          |          |        |            |          |                |           |        |             |                    |    |       |
|--------|--------------|----------|----------|--------|------------|----------|----------------|-----------|--------|-------------|--------------------|----|-------|
| Period | 10           | a        |          |        | Número     | а        | Sit            | uação da  | a NF-e |             |                    |    |       |
|        |              |          |          |        | 466        |          | s              | elecione  |        |             | ¥                  |    |       |
| Série  |              | CN       | PJ/CPF d | lo Des | tinatário  |          | UF             | Destina   | tário  |             |                    |    |       |
|        |              |          |          |        |            |          | s              | elecione  |        | •           |                    |    |       |
| Chave  | de Aces      | so NF-e  |          |        |            |          | Ar             | nbiente   |        |             |                    |    |       |
|        |              |          |          |        |            |          |                | Selecione |        | PE          | QUISAR             |    |       |
| NOTA   | $\checkmark$ | V        | Ÿ        |        |            |          |                |           |        |             |                    |    |       |
|        | XML-E        | XML-S    | DANEE    | •      | STATUS     | NF-COMPL | NF-CARTA CORR. | SERIE     | NUMERO | DT. EMISSAO | CNPJ/CPF DO DEST.  | UF | NOTA  |
| 0      | <b>a</b>     | <b>a</b> | 4        | P/N    | AUTORIZADA |          |                | 1         | 466    | 22/02/2024  | 6114.<br>IHARABRAS | SP | SAIDA |
|        |              |          |          |        |            | 1        | 11             |           |        |             |                    |    |       |
| 485    | RINAD        |          |          |        |            |          |                | -         | -      | 1010        |                    |    |       |

Clicando no texto sublinhado, é possível baixar uma pasta com os arquivos desejados agrupados, contendo o XML e/ou a DANFE.

#### NOTAS

Dependendo do status da nota, é possível realizar as seguintes ações:

Assinar: Processo de enviar a nota fiscal eletrônica (NF-e) para a Secretaria da Fazenda (SEFAZ) para que seja devidamente autenticada e validada pelo órgão fiscalizador.

**Cancelar:** Processo de anulação ou revogação de uma nota fiscal eletrônica (NF-e) que foi emitida anteriormente, mas por algum motivo precisa ser anulada.

**Inutilizar:** Etapa para tornar uma numeração de NF-e não utilizável, ou seja, tornar inválido um intervalo de números de NF-e que não foi utilizado em uma determinada sequência de emissão.

**Carta de correção:** Documento utilizado para corrigir informações erradas ou incompletas em uma nota fiscal eletrônica (NF-e) já emitida.

**NF complementar:** Documento fiscal emitido para complementar ou ajustar informações de uma nota fiscal original já emitida

**Duplicar:** Criar uma nova nota fiscal com base em uma nota fiscal existente, podendo alterar todas as suas informações

Para realizar essas operações, basta selecionar a(s) nota(s) desejada(s) e clicar no botão da ação.

#### RECUSA

Caso a nota fiscal seja devolvida pela SEFAZ com o status de recusada, este procedimento significa que a SEFAZ identificou algum problema na nota fiscal e não a aceitou, seja por inconsistências nos dados, erros de preenchimento ou outras razões. Então é necessário corrigir as informações incorretas e reenviá-la para nova validação, garantindo que esteja em conformidade com os requisitos legais antes de ser utilizada para fins comerciais. Para visualizar o motivo da nota ter sito recusa basta arrastar a barra de rolagem para a direita.

| NOTAS         |                    |          |        |             |                         |       |       |      |                                                                                                    |
|---------------|--------------------|----------|--------|-------------|-------------------------|-------|-------|------|----------------------------------------------------------------------------------------------------|
| STATUS NF-COM | IPL NF-CARTA CORR. | SERIE    | NUMERO | DT. EMISSAO | CNP3/CPF DO DEST.       | UF    | NOTA  | АСАО | RESPOSTA                                                                                                    |
| RECUSADA      |                    | 1        | 56741  | 24/03/2021  | 3149<br>VITRAIS         | s     |       | >    | cvccomplextype.2.4.a: Invalid cor<br>found starting with element pICM<br>{http://www.portalfiscal.inf.brnfe:v<br>expected.                                                                               |
| RECUSADA      |                    | 1        | 56734  | 31/01/2021  | 00000000000000<br>TESTE | EX    | SAIDA |      | cvcpatternvalid: Value 00000000<br>not facetvalid with respect to patt<br>{44} for type TChNFe.                                                                                                    |
| RECUSADA      |                    | 1        | 1929   | 19/06/2020  | 1688<br>BARTEC          | SP    | SAIDA |      | cvccomplextype.2.4.a: Invalid cor<br>found starting with element vBCF<br>of {http:www.portalfiscal.inf.brnfs<br>http:www.portalfiscal.inf.brnfe:v1<br>http:www.portalfiscal.inf.brnfe:v1<br>is expected. |
| RECUSADA      |                    | 1        | 1931   | 16/06/2020  | 4668<br>Matheus         | SC    | SAIDA |      | Rejeicao: XML Mal Formado                                                                                                    |
| RECUSADA      |                    | 1        | 1923   | 31/03/2020  | 8373<br>Leandro         | SP    | SAIDA |      | cvccomplextype.2.4.a: Invalid cor<br>found starting with element pICM<br>{http:www.portalfiscal.inf.brnfe:v<br>expected.                                                                                 |
| RECUSADA      |                    | 1        | 1906   | 17/02/2020  | 837<br>Lémidre          | SP    | SAIDA |      | cvccomplextype.2.4.a: Invalid con<br>found starting with element pICM<br>{http:www.portalfiscal.inf.brnfe:v<br>expected.                                                                                 |
|               |                    |          |        |             | 1111                    |       |       |      |                                                                                                    |
| ASSINAR       | ANCELAR            | IUTILIZ/ | AR     | CARTA DE CO | RRECAO                  | UPLIC | AR    |      |                                                                                                    |

A SEFAZ pode recusar a nota por diversos motivos, tais como: IE (Inscrição Estadual) do destinatário não informada, NCM (Nomenclatura Comum do Mercosul) do item inexistente, certificado digital vencido, entre outros.

## **SUPORTE**

Caso ocorra uma recusa que não saiba como ajustar, tenha dúvidas em alguma tela, erro ou qualquer outra situação que necessite de auxílio, estamos disponíveis para ajudar. Temos um departamento de suporte com profissionais especializados prontos para auxiliá-lo nessas situações. Não hesite em entrar em contato conosco para obter assistência e resolver qualquer problema que possa surgir durante o processo. Estamos aqui para ajudar a garantir a sua experiência tranquila e eficiente.

O contato conosco é feito através da abertura de chamados. Para realizar essa ação em todas as telas, você encontrará o botão "Suporte" no rodapé da página. Ao clicar nele, será redirecionado para preencher suas informações de contato e, em seguida, retornaremos por telefone. Caso não consigamos contato no número informado, tentaremos entrar em contato através do e-mail. Portanto, é importante ficar atento a ambas as formas de comunicação para garantir um suporte eficiente.

https://waveatendimento.zohodesk.com/portal/pt-br/newticket

#### ACESSO REMOTO

Após o contato via telefone, pode ser necessário visualizar sua tela para fornecer assistência adequada e essa operação é realizada através do acesso remoto. Na mesma tela onde se encontra o botão de suporte, ao lado está a opção "Acesso remoto". Ao clicar nela, será iniciado o download do ANYDESK, a plataforma que utilizamos para acessar remotamente o computador e prestar o devido auxílio.

## USUÁRIO

A tela de usuários que permite aos administradores ou gestores realizar o gerenciamento das contas de usuário. Através dessa tela, é possível executar diversas ações, tais como criar novos usuários, editar informações de perfil, definir permissões de acesso, redefinir senhas ou desativar.

#### DADOS DO USUARIO

Basta preencher as seguintes informações:

- Nome do usuário
- E-mail do login para acesso (não precisa ser um e-mail existente)
- E-mail envio de senha caso esquecimento ou perda
- Senha para acesso
- Confirmar senha

| DADOS DO USUARIO<br>*Nome | *Email do login |                  |
|---------------------------|-----------------|------------------|
| *Email envio de senha     | *Senha          | *Confirmar senha |

#### FUNCIONALIDADES

Para conceder acesso às telas do sistema a este usuário, é necessário selecionar as opções correspondentes e no fim enviar informações.

| FUNCIONALIDADES |                 |                                    |
|-----------------|-----------------|------------------------------------|
| PERMITIR ACESSO | NOME            | DESCRICAO                          |
|                 | Grupo Produto   | Cadastro do Grupo Produto          |
|                 | Produto         | Cadastro de Produtos               |
|                 | Cliente         | Cadastro de Cliente                |
|                 | Transportadora  | Cadastro de Transportadora         |
|                 | Cond. Pagamento | Cadastro de Condições de Pagamento |
|                 | Formula         | Cadastro de Formulas               |
|                 | Nota Fiscal     | Cadastro de Notas Fiscais          |
|                 | Gerenciar Notas | Gerenciador de Notas               |

### **EMPRESA**

Na tela da empresa, é possível visualizar as informações do emitente e realizar alterações, como endereço e razão social, além de adicionar o certificado digital. Ressalta-se que os campos destacados com asterisco são obrigatórios, enquanto os demais podem ser preenchidos conforme necessidade.

#### PARÂMETROS

Em "Parâmetros", é possível realizar diversas configurações, como estabelecer o número de casas decimais para preenchimento em quantidade e valor unitário da nota, permitir a inclusão de descrições de produtos iguais e habilitar o cadastro de produtos a partir do XML de compras.

| ena descrição de produtos iguais | ? Quantidad | le | Valor Unitario |   | Regime Tributário Especial |  |
|----------------------------------|-------------|----|----------------|---|----------------------------|--|
| )                                | 4           | ¥  | 4              | Ŧ | Selecione                  |  |

## CERTIFICADO

O certificado digital é essencial para a emissão de notas fiscais eletrônicas (NF-e). Garante a autenticidade e a identidade do emissor, assegura a integridade dos dados da nota, confere validade jurídica e permite a assinatura digital dos documentos.

A configuração pode ser solicitada através do suporte wave ou realizada por conta própria.

Aceitamos os certificados:

- Al local
- Al (Armazenamento New Wave)\*\*
- TOKEN local
- A3 local

| CERTIFICADO                       |                              |                                     |                   |                     |                   |
|-----------------------------------|------------------------------|-------------------------------------|-------------------|---------------------|-------------------|
| Тіро                              | *Upload Certificado          |                                     |                   | *Senha              |                   |
| 1 (Armazenamento New W            | namento New Wave, você co    | ncorda com armazenamento do se      | u certificado mod | elo A1 em possos se |                   |
| estrito de comunicação com os órg | ãos governamentais, nas esfe | eras municipal, estadual e feradera | al.               |                     | avidores para aso |
| EXCLUIR TESTAR                    | NOME                         | LOCALIZACAO                         | тіро              | SENHA               | VALIDADE          |

\*\* O Certificado A1, ao ser armazenado em nossos servidores, torna-se disponível para a assinatura de documentos em qualquer dispositivo que acesse nosso site. Isso inclui PCs, notebooks, celulares, tablets e outras formas de acesso. Além disso, é compatível com diversos tipos de navegadores de internet.

## **BACKUP XML**

Na tela do backup xml, é possível visualizar todas as notas enviadas anteriormente na plataforma para exportação dos arquivos e/ou importação.

Para exportar, basta utilizar os filtros e selecionar uma nota ou o grupo de notas desejado e, em seguida, clicar na coluna do documento desejado.

| FILTRO<br>Período | •      | a              | Número       | a           | Situação da | a NF | e      |              |             |      |      |         |
|-------------------|--------|----------------|--------------|-------------|-------------|------|--------|--------------|-------------|------|------|---------|
|                   |        |                | 10206        | 10208       | Selecione   |      |        |              |             |      | ·    |         |
| Série             |        | CNPJ/CPF do De | stinatário 🗶 | estinatário | Chave de A  | cess | o NF-e |              |             |      |      |         |
| NF-e              |        | Ambier         | nte Lst      | ccione      |             |      |        |              |             |      |      |         |
| Selecion          | ne     | Seleci         | one          | PESQ        | UISAR       |      |        |              |             |      |      |         |
|                   |        |                |              |             |             |      |        | П            | П           |      |      |         |
| NOTAS             |        |                |              |             |             |      |        | $\checkmark$ | ぐ           |      |      |         |
| SERIE             | NUMERO | DT. EMISSAO    | CHAVEACESSO  |             |             | •    | тіро   | DANFE        | <u>NF-E</u> | NF-C | NF-I | NF-IRET |
| 1                 | 10208  | 26/03/2024     | 35240        |             |             | Р    | SAIDA  | 4            | <i>i</i>    |      |      |         |
|                   | 10207  | 26/03/2024     | 35240        |             |             | р    | SAIDA  | 4            |             |      |      |         |
| 1                 | 10207  |                |              |             |             |      |        |              |             |      |      |         |

Para importar um arquivo XML, basta clicar no campo "importar XML" localizado no canto superior direito. É possível importar XMLs emitidos em outras plataformas, como a do SEBRAE, e/ou XMLs de compras e assim realizar o cadastro do produto.

Para utilizar a função de importar xml de compras deve acessar a tela "Empresa" e selecionar a opção "Permite o cadastro de produtos a partir do XML de compras?".

## RELATÓRIO

A tela de relatórios do sistema tem a finalidade de fornecer informações sobre as notas enviadas ao gerenciador, incluindo aquelas que foram autorizadas, canceladas e até mesmo as que estão em digitação.

Utilizando os filtros pode ter o relatório gerencial desejado sendo obrigatório os seguintes campos de busca:

- Formato: Sintetico ou analitico
- Ordem da listagem: Data de emissão, número da nota e razão social.

Ao final da página, é disponibilizada a opção de imprimir o documento e, assim, salvá-lo em formato PDF.

|                                                                                         |                                                      |                                          | a                                                               | Situação da NE-e                                                                |                                                                                 |                                                                                                 |
|-----------------------------------------------------------------------------------------|------------------------------------------------------|------------------------------------------|-----------------------------------------------------------------|---------------------------------------------------------------------------------|---------------------------------------------------------------------------------|-------------------------------------------------------------------------------------------------|
|                                                                                         | Ŧ                                                    | 11/03/2024                               |                                                                 | Selecione                                                                       |                                                                                 | T                                                                                               |
|                                                                                         |                                                      | Número                                   | а                                                               | Série da NF-e                                                                   | UF Destinatário                                                                 |                                                                                                 |
|                                                                                         |                                                      |                                          |                                                                 |                                                                                 | Selecione                                                                       | T                                                                                               |
|                                                                                         |                                                      | VI. Maiores que                          | VI. Menores que                                                 | Tipo da NF-e                                                                    |                                                                                 |                                                                                                 |
|                                                                                         |                                                      |                                          |                                                                 | Selecione                                                                       |                                                                                 | w                                                                                               |
|                                                                                         |                                                      |                                          |                                                                 |                                                                                 |                                                                                 |                                                                                                 |
|                                                                                         | Ŧ                                                    | PESQUISAR                                |                                                                 |                                                                                 |                                                                                 |                                                                                                 |
|                                                                                         |                                                      |                                          |                                                                 |                                                                                 |                                                                                 |                                                                                                 |
|                                                                                         | Ť                                                    |                                          | AL.                                                             |                                                                                 |                                                                                 |                                                                                                 |
| ERO SÉRIE                                                                               | DATA EMISS                                           | SÃO RAZÃO SOCI                           |                                                                 |                                                                                 | TIPO                                                                            | TOTAL NOTA                                                                                      |
| 48 1                                                                                    | DATA EMISS<br>11/03/2024                             | SÃO RAZÃO SOCIJ                          |                                                                 | _                                                                               | TIPO                                                                            | TOTAL NOTA                                                                                      |
| ERO         SÉRIE           148         1           49         1                        | DATA EM159<br>11/03/2024<br>11/03/2024               | PAEM<br>SPEEDYGRAP                       | н                                                               |                                                                                 | TIPO<br>SAIDA<br>SAIDA                                                          | <b>TOTAL NOTA</b><br>450,0<br>100,0                                                             |
| ERO         SÉRIE           148         1           49         1           50         1 | DATA EMISS<br>11/03/2024<br>11/03/2024<br>11/03/2024 | PAEM<br>PAEM<br>SPEEDYGRAP<br>SPEEDYGRAP | н                                                               |                                                                                 | SAIDA<br>SAIDA<br>SAIDA                                                         | <b>TOTAL NOTA</b><br>450,0<br>100,0<br>100,0                                                    |
|                                                                                         |                                                      |                                          | VI. Maiores que VI. Maiores que VI. Maiores que VI. Maiores que | VI. Maiores que VI. Menores que VI. Menores que VI. Menores que VI. Menores que | VI. Maiores que<br>VI. Maiores que<br>VI. Menores que<br>Selecione<br>PESQUISAR | VI. Maiores que<br>VI. Maiores que<br>VI. Menores que<br>Tipo da NF-e<br>Selecione<br>PESQUISAR |

## IMPORTAÇÃO PLANILHA

Além de poder realizar a configuração do produto e cliente de forma manual e por XML, também é possivel cadastrar via importaçãp de planilha. Tal ação pode realizar com os seguintes passos:

- 1. Acessar o botão importar
- 2. Selecionar o que deseja importar (produto ou cliente)
- 3. Baixar a planilha modelo
- 4. Preencher as informações na planilha
- 5. Selecionar o arquivo já editado

| Planilha de Produtos | BAIXAR MOD      | DELO EXPORTAR PRODUTOS                       |  |
|----------------------|-----------------|----------------------------------------------|--|
| Planilha de Produtos |                 |                                              |  |
| Planilha de Clientes | STEJA CADASTRAD | O NO SISTEMA? *CAMPO CHAVE "Código Produto"* |  |

Para o preenchimento da planilha, são disponibilizadas instruções na própria planilha.

| A:A | ✓ ∫ <sub>Ĵ</sub> C Código Produto |                   |                   |       |             |             |            |               |                    |                  |   |
|-----|-----------------------------------|-------------------|-------------------|-------|-------------|-------------|------------|---------------|--------------------|------------------|---|
|     | A                                 | В                 | С                 | D     | Е           | F           | G          | н             | I                  | J                |   |
| 1   | Código Produto                    | Descrição Produto | Unudade Comercial | NCM   | ICMS Origem | CST de ICMS | CST de PIS | CST de COFINS | CST de IPI Entrada | CST de IPI Saida | С |
| 2   | 1                                 | Garrafa 150ml     | UN                | 12345 | 0           | 101         | 8          | 8             |                    |                  |   |
| 3   |                                   |                   |                   |       |             |             |            |               |                    |                  |   |
| 4   |                                   |                   |                   |       |             |             |            |               |                    |                  |   |
| 5   |                                   |                   |                   |       |             |             |            |               |                    |                  |   |
| 6   |                                   |                   |                   |       |             |             |            |               |                    |                  |   |
| 7   |                                   |                   |                   |       |             |             |            |               |                    |                  |   |
|     |                                   |                   |                   |       |             |             |            |               |                    |                  |   |

Finalizando a importação, será automaticamente baixado um documento em formato TXT com o retorno do sistema, informando se a ação foi concluída com sucesso ou se ocorreu algum erro.

Fechando a tela será possível visualizar as importações feitas anteriormente e seu status.